# **Tutorial Krill**

# Preparo

- 1. **IMPORTANTE**: para utilizar o RPKI, é necessário que o servidor Krill esteja sempre ligado. Evite desligar o equipamento.
- 2. Criar máquina Ubuntu
- 3. Instalar compilador C
  - a. # sudo apt-get install build-essentials
- 4. Instalar OpenSSL
  - a. # sudo apt-get install libssl-dev openssl pkg-config
- 5. Instalar Rust mais recente
  - a. # curl https://sh.rustup.rs -sSf | sh
  - b. # source \$HOME/.cargo/env

# Instalação Krill

- 1. # cd <path>
- 2. # git clone https://github.com/NLnetLabs/krill.git
- 3. # cd krill
- 4. # cargo build --release

Obs: o krill será instalado no diretório onde foi executado o git clone

Para executar o krill, existem dois comandos:

<path>/krill/target/release/krill -> Servidor Krill

<path>/krill/target/release/krillc -> Cliente Krill

# Para torná-los acessíveis ao sistema

- 1. # sudo ln -s <path>/krill/target/release/krill /usr/bin
- 2. # sudo ln -s <path>/krill/target/release/krillc /usr/bin

# Testar com os comandos

- # krill --help
- 2. # krillc --help

# **Configurando Servidor Krill**

Existe um arquivo de configuração localizado em:

<path>/krill/defaults/krill.conf

#### Faça uma cópia para alterar suas configurações

- 1. # cd <path>
- 2. # cp <path>/krill/defaults/krill.conf <path>

#### Crie um diretório de dados para o krill

- 1. # cd <path>
- 2. # mkdir data

#### Alterar arquivo krill.conf

auth\_token = "SouUmaSenhaSegura"

#### Subir Servidor Krill

# krill -c ./krill.conf

# **Utilizando o Cliente Krill**

#### Criando uma CA

```
# krillc add --server https://localhost:3000/ --token SouUmaSenhaSegura
--ca minha_ca
```

#### Verificando a CA criada

```
# krillc show --server https://localhost:3000/ --token SouUmaSenhaSegura
--ca minha_ca
```

#### Gerando uma Child Request

#### Após gerar a CA, é necessário gerar uma Child Request

```
# krillc parents myid --server https://localhost:3000/ --token
SouUmaSenhaSegura --ca minha_ca
```

Obs: o child request em formato de XML será mostrado no terminal. No entanto é necessário copiar e colar esse XML no site do registro, então é recomendado utilizar esse comando em algum terminal em que se possa selecionar e copiar o texto.

# Habilitando RPKI no seu AS

Com a chave gerada, acessar o site do registro.br

- 1. Acesse http://registro.br
- 2. Faça o login
- 3. Entre em "Titularidade"
- 4. Escolha seu ASN
- 5. Entre em "Configurar RPKI"
- 6. Em "Child Request" colar o XML gerado no passo anterior
- 7. Clicar em "Habilitar RPKI"
- 8. Copiar o XML "Parent Response"
- 9. Criar o arquivo parent response no krill
  - a. # touch parent\_response.xml
  - b. colar o XML de resposta nesse arquivo
- 10. Adicionar o parent response no krill
  - a. # krillc parents add --server https://localhost:3000/ --token SouUmaSenhaSegura --ca minha\_ca --parent nicbr\_ca --rfc8183 parent\_response.xml

Ao fazer isso, o seu servidor Krill passa a ser parte do sistema RPKI do Registro.br

#### Gerando ROAs do seu AS

#### Crie o arquivo de ROAs:

# touch roas.txt

A sintaxe do arquivo deve ser a seguinte:

A: 192.168.0.0/22-24 => 1234 (adiciona roa)

R: 10.0.0/8 => 1234 (remove roa)

A: 2001:db8::/32 => 1234

# Publicar as ROAs

# krillc roas update --server https://localhost:3000/ --token
SouUmaSenhaSegura --ca minha\_ca --delta roas.txt

### Para consultar as ROAs

```
# krillc roas list --server https://localhost:3000/ --token
SouUmaSenhaSegura --ca minha_ca
```

# Publicando ROAs no sistema do Registro.br

Ao gerar as ROAs no Krill, os usuários que quiserem consultar esse informação terão que acessar o seu servidor Krill para confirmar esses dados. Uma forma mais simples de se fazer isso é publicar essas ROAs no sistema do Registro.br, dessa forma não há a necessidade de manter o seu servidor Krill em alta disponibilidade.

### Gerando uma Publisher Request

Para gerar o publisher request no krill:

```
# krillc repo request --server https://localhost:3000/ --token
SouUmaSenhaSegura --ca minha_ca
```

Copie esse XML e coloque no campo "Publisher Request" no sistema de RPKI do Registro.br. Feito isso, será mostrado um "Repository Response"

#### **Adicionando Repository Response**

```
# krillc repo update rfc8183 repository_response.xml --server
https://localhost:3000/ --token SouUmaSenhaSegura --ca minha_ca
```